# Greenlake Activate ZTP 实现

# 目录

| 1.ACTIVATE 平台的迁移        | 3 |
|-------------------------|---|
| 2.ZTP 说明                | 3 |
| 2.1 无线控制器采用 ZTP 上线的好处   | 3 |
| 2.2 无线控制器 ZTP 前置条件      | 3 |
| 3.ZTP 操作步骤              | 3 |
| 3.1 添加 VMM 平台至 Activate | 4 |
| 3.2 ACTIVATE 添加设备以及下发策略 | 8 |
| 3.3 ZTP 线路接入 MD         |   |

# 1.Activate 平台的迁移

由于 Greenlake 平台的推出,使得 Activate 平台迁移到了 Greenlake 平台之上, Activate 原有设备数据也会同时迁移过去。

HPE 会发邮件让用户更新 Greenlake 账号信息;如果之前没有 Activate 账号,开通 Greenlake 账号应该需要联系 Tac 开通 https://common.cloud.hpe.com/home (Activate 是这样子, Greenlake 后不知是否自己就可以开通,还需要验证。)

# 2.ZTP 说明

#### 2.1 无线控制器采用 ZTP 上线的好处

- 简化流程,加快无线控制器上线速度。
- 可以整合成为客户职场部署自动化业务的一部分。
- 避免认为故障的发生。

### 2.2 无线控制器 ZTP 前置条件

- 在 Aruba Active (activate.arubanetworks.com) 申请账号(于 2022 年 1 月并入 Greenlake)
- 在 Activate 上添加无线控制器,可以通过 SN+MAC(单一)地址或绑定订单号(批量) 来实现。
- 无线控制器能够通过 DHCP 获取地址,具备 DNS 以及 HTTPS 权限,能够与 activate 服务 器进行交互。

# 3.ZTP 操作步骤

注:如果是硬件 MM 则不需要这些步骤, 直接在 Activate 里添加 MD 并移动到对应的 folder

即可。

此实验版本为 8.7.1.9, 更高版本的兼容性需要自己验证。

### 3.1 添加 VMM 平台至 Activate

首先登录 Greenlake 网站,在顶端横幅找到 manage,选择 activate

| nLake                     | Dashboard Applic                                                | ations Devices Ma                     | nage                                    | ? 88                                                |
|---------------------------|-----------------------------------------------------------------|---------------------------------------|-----------------------------------------|-----------------------------------------------------|
| Manage Account            |                                                                 |                                       |                                         |                                                     |
| Manage your HPE GreenLake | company account.                                                |                                       |                                         |                                                     |
|                           | Ħ                                                               | ጽ                                     | 盛                                       | 5                                                   |
| d Technology CoLtd        | Account Details<br>Edit your account's                          | Identity & Access<br>Manage users and | Device<br>Management                    | Audit Log<br>View changes and                       |
|                           | general information.                                            | services and resources.               | Manage and provision devices.           | processes within all<br>your applications.          |
| TTECASSON920CSTC2064      |                                                                 |                                       |                                         |                                                     |
| prise Account             | 95                                                              | *                                     | Ξ.                                      | Q                                                   |
|                           | Authentication                                                  | Activate                              | API                                     | Subscriptions                                       |
|                           | Improve security<br>and login with ease<br>with Single Sign-On. | Manage Activate devices and folders.  | Access application data through an API. | Manage your device<br>and service<br>subscriptions. |
| fanage Account Type       |                                                                 |                                       |                                         |                                                     |

点击生成 token,该 token 生成后需要自己保存,是设备登录 Activate 的重要凭证,平 台不可查。

|                       | Dashboard                     | Applications    | Devices     | Manage                      | ? 88                 |
|-----------------------|-------------------------------|-----------------|-------------|-----------------------------|----------------------|
|                       |                               |                 |             |                             |                      |
| Activa                | te Devices                    |                 |             | Export Genera               | te Token Add Devices |
| Activate o<br>Managem | devices will continu<br>ient. | e to be support | ed as we mi | grate our service to Device |                      |
|                       |                               |                 |             |                             |                      |
| 6 Device(s)           | ch by Serial or MAC Addre     | 255             |             |                             |                      |
| Se                    | erial Number                  | Mod             | el          | MAC Address                 | Folder               |
|                       | MM5F77558                     | 9000            | )-VM        | 00:0C:29:F7:75:58           | default              |
| ((q                   | ») CM0001170                  | AP-2            | 05          | 9C:1C:12:C7:E0:C6           | default              |
| ((q                   | <sup>))</sup> CU0359668       | AP-1            | 03          | 84:D4:7E:CD:CC:F6           | default              |
| ((9                   | ») CU0357777                  | AP-1            | 03          | 84:D4:7E:CD:BE:30           | default              |
| ÷                     | CV0007463                     | 7210            | )           | 00:1A:1E:02:EE:70           | default              |
|                       | Э срооо5855                   | 7005            | -RW         | 00:0B:86:BE:44:E0           | default              |

在 MM 上关联 Active,该步骤仅为了同步 ZTP 证书,并不会上传/下载配置,建议在/mm

层级配置

(config)#activate

(config)#whitelist-enable

(config)#username "activate\_username" //账号不用加@后缀

(config) #password "Token"

查看状态:

show activate 查看 activate 当前配置

| (XIAN_mm02) [mynode] (config) #show activate                                                                                                    |                                                                      |              | MM5F77558                                                                  |
|----------------------------------------------------------------------------------------------------|----------------------------------------------------------------------|--------------|----------------------------------------------------------------------------|
| activate                                                                                                    |                                                                      |              |                                                                            |
| Parameter                                                                                                    | Value                                                                |              | (ဂု) CM0001170                                                             |
| Activate AP Whitelist Service<br>Activate Device Whitelist Service<br>Activate URL<br>Provision Activate URL<br>Activate Login Username                                                                                                    | Enabled<br>Enabled<br>https://activa<br>https://device<br>zhipeng.ma | ite.<br>e.ar | (တု) CU0359668<br>arubanetworks.com/<br>ubanetworks.com/<br>(တု) CU0357777 |
| Activate Login Password<br>Periodic Interval for AP WhiteList Download<br>Periodic Interval for Device WhiteList Download<br>Add-Only Operation<br>Custom cert to upload to Activate<br>Server cert to be used for IPSEC<br>(XIAN mm02) [mynode] (config) # | *********<br>1<br>24<br>Enabled<br>N/A<br>N/A                        |              | ↔ CV0007463 ↔ CP0005855                                                    |

show activate status 查看 activate 登录及证书下载状态,如下就是正常的

| (XIAN_mm02) [mynode] (                                                                                     | config) #show activate status                                                                                       |                                               |
|----------------------------------------------------------------------------------------------------|----------------------------------------------------------------------------------------------------|-----------------------------------------------|
| Activate Sync Status                                                                                       |                                                                                                    | (၀ု) CU0359668                                |
| Туре                                                                                                    | Last Success                                                                                                    | Last Failure                                  |
| Activate Login<br>Register<br>Cert Upload<br>AP Whitelist Sync<br>Provision Login<br>Davice Whitelist Sync | Tue Apr 26 15:13:37 2022<br>Tue Apr 26 15:13:39 2022<br>Tue Apr 26 15:13:40 2022<br>Tue Apr 26 15:13:43 2022<br>N/A | N/A<br>N/A<br>N/A 🔄 🔅 CV0007463<br>N/A<br>N/A |
| (XIAN_mm02) [mynode] (                                                                                     | config) #                                                                                                    | N/A 🔆 CP0005855                               |

在 activate 里查看, 就会发现自动生成了一个 vmm 的条目

| HPE GreenLake          | Dashboard Applicati                                   | ons Devices         | Manage                     | ? 88 zm     |
|------------------------|-------------------------------------------------------|---------------------|----------------------------|-------------|
| ( Manage Account       |                                                       |                     |                            |             |
| Activate               |                                                       |                     |                            |             |
| Devices                | Activate Devices                                      |                     | Export Generate Token      | Add Devices |
| Folders                | Activate devices will continue to be s<br>Management. | supported as we mig | rate our service to Device |             |
| Activate Documentation | Search by Serial or MAC Address     Opvice(s)         | <b>Y</b>            |                            |             |
|                        | Serial Number                                         | Model               | MAC Address                | Folder      |
|                        | MM5F77558                                             | 9000-VM             | 00:0C:29:F7:75:58          | default     |
|                        | (ဂု)) <b>CM0001170</b>                                | AP-205              | 9C:1C:12:C7:E0:C6          | default     |
|                        | (ဂု)) CU0359668                                       | AP-103              | 84:D4:7E:CD:CC:F6          | default     |
|                        | (ဂု)) <b>ငU0357777</b>                                | AP-103              | 84:D4:7E:CD:BE:30          | default     |
|                        | 🛞 CV0007463                                           | 7210                | 00:1A:1E:02:EE:70          | default     |
|                        | 😔 CP0005855                                           | 7005-RW             | 00:0B:86:BE:44:E0          | default     |

在 manage 里的 activate 里点击 vmm 条目,

| HPE G                  | GreenLake                                                           | Dashboard Ap                                      | oplications  | Devices Ma     | nage                 |              | ? 88           | zm    |
|------------------------|---------------------------------------------------------------------|---------------------------------------------------|--------------|----------------|----------------------|--------------|----------------|-------|
| 00:0C:29:F             | <b>15F77558</b><br>7:75:58                                          |                                                   |              |                | (                    | Edit         | Move To Folder |       |
| Details                |                                                                     | Device History                                    |              |                |                      |              |                |       |
| Device Name            | _                                                                   | Date                                              | Туре         | Source IP      | Current Version      | Mode         | Status         |       |
| Full Name              | -                                                                   | 0/ /2/ /2022 07-2/ DM                             |              |                |                      |              |                |       |
| Description            | -                                                                   | 04/20/2022 03:24 PM                               | moved        |                |                      |              | nan            |       |
| Model                  | 9000-VM                                                             | 04/26/2022 03:15 PM                               | register     |                |                      |              | activated      |       |
| Serial Number          | MM5F77558                                                           | 04/20/2022 03.13 FM                               | register     |                |                      |              | activated      |       |
| MAC Address            | 00:0C:29:F7:75:58                                                   |                                                   |              |                |                      |              |                |       |
| IMEI                   | -                                                                   |                                                   |              |                |                      |              |                |       |
| Provisioning<br>Image  | -                                                                   |                                                   |              |                |                      |              |                |       |
| JSON Data              | {"ca_cert":"BEGIN CERT<br>\nMIIC4DCCAcigAwIBAgIB<br>END CERTIFICATE | TIFICATE<br>ADANBgkqhkiG9w0BAQUFADAhMR8wH<br>\n*} | HQYDVQQDDBZB | T1M6\nOjAwOjBD | Ojl5OkY3Ojc1OjU4MB4X | DTIyMDQyNjA3 | MDQyOFoXDTMyM  | 1DQyM |
| First Seen             | Apr 26, 2022                                                        |                                                   |              |                |                      |              |                |       |
| Display<br>Device Type | GATEWAY                                                             |                                                   |              |                |                      |              |                |       |
| Folder                 | default                                                             |                                                   |              |                |                      |              |                |       |
| Mode                   | мс                                                                  |                                                   |              |                |                      |              |                |       |

### 修改 vmm 条目里的 mode 为 mobility conductor

| Details                |                                                                    | Device History                                     |             |               |                      |             |               |
|------------------------|--------------------------------------------------------------------|----------------------------------------------------|-------------|---------------|----------------------|-------------|---------------|
| Device Name            |                                                                    | Date                                               | Туре        | Source IP     | Current Version      | Mode        | Status        |
|                        |                                                                    | 04/26/2022 03:24 PM                                | moved       |               |                      |             | nan           |
| Full Name              |                                                                    |                                                    |             |               |                      |             |               |
|                        |                                                                    | 04/26/2022 03:15 PM                                | register    |               |                      |             | activated     |
| Description            | ]                                                                  |                                                    |             |               |                      |             |               |
| Model                  | 2000 V/M                                                           |                                                    |             |               |                      |             |               |
| Serial<br>Number       | MM5F77558                                                          |                                                    |             |               |                      |             |               |
| MAC Address            | 00:0C:29:F7:75:58                                                  |                                                    |             |               |                      |             |               |
| IMEI                   |                                                                    |                                                    |             |               |                      |             |               |
| Provisioning<br>Image  | -                                                                  |                                                    |             |               |                      |             |               |
| JSON Data              | {"ca_cert":"BEGIN CER<br>\nMIIC4DCCAcigAwIBAgII<br>END CERTIFICATE | TIFICATE<br>3ADANBgkqhkiG9w0BAQUFADAhMR8v<br>-\n"} | HQYDVQQDDBZ | BT1M6\nOjAwOj | BDOjI5OkY3Ojc1OjU4MB | 4XDTIyMDQyl | NjA3MDQyOFoX[ |
| First Seen             | Apr 26, 2022                                                       |                                                    |             |               |                      |             |               |
| Display<br>Device Type | GATEWAY                                                            |                                                    |             |               |                      |             |               |
| Folder Name            |                                                                    |                                                    |             |               |                      |             |               |
| default                | ×                                                                  |                                                    |             |               |                      |             |               |
| Mode                   |                                                                    |                                                    |             |               |                      |             |               |

### 3.2 Activate 添加设备以及下发策略

在 MM 上允许特定 MD 关联(安全考虑)

(config) #local-custom-cert local-mac 00:0c:29:ec:97:0f ca-cert factory-cacert server-cert self-signed-field-cert

点击 manage 里的 activate, 找到 folders, 新建一个 ztp 的 floder

|       | HPE GreenLake          | Dashboard Applicati                           | ons   | Devic    | es Manag    | ge                   |                    | ? 88          | zm |
|-------|------------------------|-----------------------------------------------|-------|----------|-------------|----------------------|--------------------|---------------|----|
| < Mar | age Account            |                                               |       |          |             |                      |                    |               |    |
|       | Activate               |                                               |       |          |             |                      |                    |               |    |
|       | Devices                | Folders                                       |       |          |             |                      | Create             | New Folder    |    |
| ſ     | Folders                | View and manage all Activate folder           | s anc | l rules. |             |                      |                    |               |    |
| ·     | Activate Documentation | Q Search by Folder Name                       |       |          |             |                      |                    |               |    |
|       |                        | 6 Folders                                     |       |          |             |                      |                    |               |    |
|       |                        | Name                                          |       | Parent   | Description | Number of<br>Devices | Number of<br>Rules | Created<br>By |    |
|       |                        | athena-f-<br>0a8d928cc4a011ec9c07529c5f544c1b | 0     | nan      | nan         | 0                    | 1                  |               |    |
|       |                        | athena-f-<br>2ef20018c4a011ecb9a2bec5b4581e37 | 0     | nan      | nan         | 0                    | 1                  |               |    |
|       |                        | athena-f-<br>a2429dbcc49f11ec8320323db01e0646 | 0     | nan      | nan         | 0                    | 4                  |               |    |
|       |                        | default ()                                    |       | nan      | nan         | 6                    | 0                  |               |    |
|       |                        | test                                          |       | default  |             | 0                    | 0                  |               |    |
|       |                        | zip_test                                      |       | test     |             | 0                    | 0                  |               |    |

新建 floder 的 rules

| Details       |          | Rules                                        | Add New Rule |
|---------------|----------|----------------------------------------------|--------------|
| Name          | zip_test | And or modify rules for provisioning devices |              |
| Parent Folder | test     |                                              |              |
| Description   | -        |                                              |              |
| D             | 37350380 |                                              |              |
| JUID          | nan      |                                              |              |

配置 Rule:

### **Edit Rule**

Enter the details below to update a device provisioning rule.

Rule Name

zip\_md

Rule Type

Provisioning Rule

Parent Folder\*

zip\_test

Provisioning Type

Managed Device to Mobility Conductor

 $\sim$ 

 $\sim$ 

 $\sim$ 

Redundancy Level

No Redundancy

Config Node Path

/md/ztp

Mobility Conductor

00:0C:29:F7:75:58

Mobility Conductor IP

192.168.2.189

| China                                   |          | ~ |
|-----------------------------------------|----------|---|
| Country Code*                           |          |   |
| Select VPN MAC                          |          | ~ |
|                                         |          |   |
| VPN Concentrator MAC                    |          |   |
| 192.168.2.188                           |          |   |
| 00:00:24:11:22                          | <u> </u> |   |
| Mobility Conductor                      |          |   |
|                                         |          |   |
| Config Node Path                        |          |   |
| No Redundancy                           | ~        |   |
| Redundancy Level                        |          |   |
| Managed Device to Mobility Condu        | ~        |   |
| Previsioning Type*                      |          |   |
| zip_test                                | ~        |   |
| Parent Folder*                          |          |   |
| Provisioning Rule                       | ~        |   |
| Rule Type*                              |          |   |
| zip_md                                  |          |   |
| Rule Name*                              |          |   |
| provisioning rule.                      |          |   |
| Enter the details below to create a dev | ice      |   |

#### 配置完成后会向如下显示

| Add or modify rules for provisioning devices |        |
|----------------------------------------------|--------|
| zip_md                                       | Delete |

点击 manage, 选择 device management, 添加 md 设备

| 1*1                              |                     |                   |                    |                    |
|----------------------------------|---------------------|-------------------|--------------------|--------------------|
| Manage your HPE GreenLake        | company account.    |                   |                    |                    |
|                                  |                     |                   |                    |                    |
|                                  | m                   | 25                |                    | ŝ                  |
| M                                |                     | (O)               | 쎺                  | 0                  |
|                                  | Account Details     | Identity & Access | Device             | Audit Log          |
| Microshield Technology Co.,Ltd   | Edit your account's | their access to   | Manage and         | View changes and   |
|                                  | general mormanon.   | services and      | provision devices. | your applications. |
| Account ID                       |                     | resources.        |                    |                    |
| 122d501c7ab911ec9250ba50c21c58e9 |                     |                   |                    |                    |
| Account Type                     |                     |                   |                    |                    |
| Standard Enterprise Account      | Q.                  | *                 | Ę                  | C                  |
|                                  | Authentication      | Activate          | API                | Subscriptions      |
|                                  | Authenneution       | Activate          |                    | Subscriptions      |
| Account Status                   | Improve security    | Manage Activate   | Access application | Manage your device |

| 击 add          |                                 |                                |                   |             |                   |
|----------------|---------------------------------|--------------------------------|-------------------|-------------|-------------------|
| HPE GreenLake  | Dashboar                        | d Application                  | s Devices Mar     | age         | ? 88              |
| nage Account   |                                 |                                |                   |             |                   |
| Device Mana    | gement                          |                                |                   |             |                   |
| Overview       | Devices                         |                                |                   |             | Add Device        |
| Devices        | View and manage all devices     | in your inventor               | у.                |             |                   |
| Auto-Subscribe | Devices Require<br>Assignments  | Devices Requi<br>Subscriptions | re Assi<br>Subs   | cribed      | Total Devices     |
|                | Search by Serial, Model, or MAI | C Address                      |                   |             |                   |
|                | Serial Number                   | Model                          | MAC Address       | Application | Subscription Tier |
|                | MM5F77558                       | 9000-VM                        | 00:0C:29:F7:75:58 | -           |                   |
|                | (ဂု)) CM0001170                 | AP-205                         | 9C:1C:12:C7:E0:C6 |             |                   |
|                | ((၇)) CU0359668                 | AP-103                         | 84:D4:7E:CD:CC:F6 | -           | _                 |

输入 MD 的 mac 地址和 sn

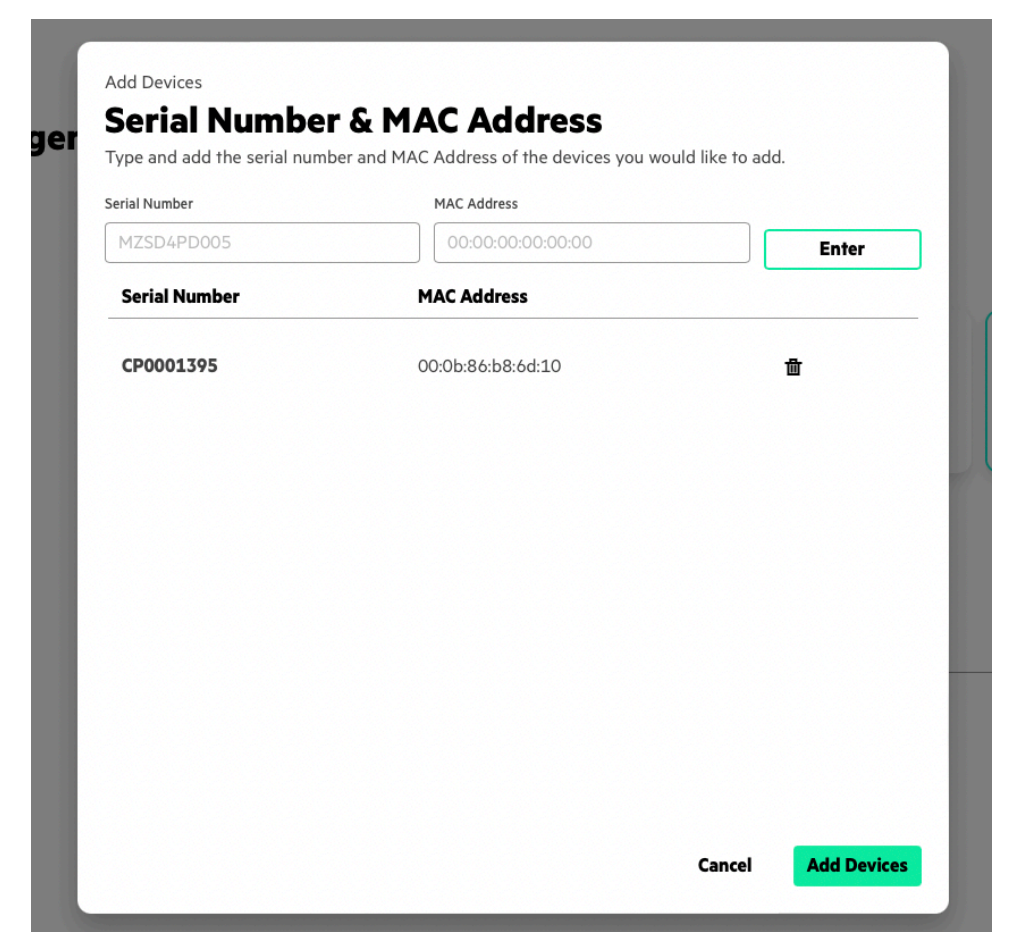

点击 manage, 选择 activate, 然后找到新加的 md

| HPE GreenLake          | Dashboard Ap                                                | plications Devices   | Manage                        | ? 88                 |
|------------------------|-------------------------------------------------------------|----------------------|-------------------------------|----------------------|
| Manage Account         |                                                             |                      |                               |                      |
| Activate               |                                                             |                      |                               |                      |
| Devices                | Activate Devices                                            |                      | Export Genera                 | te Token Add Devices |
| Folders                | Activate devices will continue to<br>Management.            | o be supported as we | migrate our service to Device |                      |
| Activate Documentation | Q Search by Serial or MAC Address 1 of 6 Device(s) selected | <b>\</b>             | Move To Folder                |                      |
|                        | – Serial Number                                             | Model                | MAC Address                   | Folder               |
|                        | MM5F77558                                                   | 9000-VM              | 00:0C:29:F7:75:58             | default              |
|                        | (ဂု)) ငM0001170                                             | AP-205               | 9C:1C:12:C7:E0:C6             | default              |
|                        | (ဂု)) <b>ငU0359668</b>                                      | AP-103               | 84:D4:7E:CD:CC:F6             | default              |
|                        | (ဂု)) <b>ငU0357777</b>                                      | AP-103               | 84:D4:7E:CD:BE:30             | default              |
|                        | 🔶 CV0007463                                                 | 7210                 | 00:1A:1E:02:EE:70             | default              |
|                        | ✓                                                           | 7005-RW              | 00:0B:86:BE:44:E0             | default              |

进入 MD 界面,点击编辑

| 00:0B:86:B               | <b>0001395</b><br>8:6D:10 |                          |                  |               |                 |      | Move To Fok |  |
|--------------------------|---------------------------|--------------------------|------------------|---------------|-----------------|------|-------------|--|
| Details                  |                           | Device History           |                  |               |                 |      |             |  |
| Device Name              | SX_XA_WLC01               | Date                     | Туре             | Source IP     | Current Version | Mode | Status      |  |
| Full Name<br>Description | -                         | 04/26/2022 03:35 PM      | nan              | nan           | nan             | nan  | claimed     |  |
| Model<br>Serial Number   | 7005-RW<br>CP0001395      | 04/26/2022 03:33 PM      | moved            | nan           | nan             | nan  | nan         |  |
| MAC Address              | 00:0B:86:B8:6D:10         | 04/26/2022 02:09 PM      | provision-update | 219.145.1.212 | nan             | MD   | provisioned |  |
| Provisioning<br>mage     | -                         | 04/26/2022 02:08 PM      | provision-update | 219.145.1.212 | 8.7.1.8_83050   | MD   | provisioned |  |
| ISON Data<br>First Seen  |                           | 04/26/2022 01-50 PM      | moved            | nan           | nan             | nan  | nan         |  |
| Display<br>Device Type   | GATEWAY                   | 0 17 E07 E0E 0 E100 1 F1 |                  |               |                 | < 1  | 2 3         |  |
| Folder                   | default                   |                          |                  |               |                 |      |             |  |

#### 将Folder 改为 ztp folder (示例),设备类型选择为 managed device

| Device Name            |                   | Date                  | Туре             | Source IP     | Current Version | Mode | Status      |
|------------------------|-------------------|-----------------------|------------------|---------------|-----------------|------|-------------|
| SX_XA_WL               | C01               | 0/ /2/ /2022 07.75 DM |                  |               |                 |      | ومنعو       |
| Full Name              |                   | 04/20/2022 05:55 PM   | nan              | ndn           | nan             | nan  | claimed     |
| Full Name              |                   | 04/26/2022 03:33 PM   | moved            | nan           | nan             | nan  | nan         |
|                        |                   |                       |                  |               |                 |      |             |
| Description            |                   | 04/26/2022 02:09 PM   | provision-update | 219.145.1.212 | nan             | MD   | provisioned |
|                        |                   |                       |                  |               |                 |      |             |
| Madal                  | 7005 DW           | 04/26/2022 02:08 PM   | provision-update | 219.145.1.212 | 8.7.1.8_83050   | MD   | provisioned |
| Serial                 | 7005-RW           |                       |                  |               |                 |      |             |
| Number                 | CF0001343         | 04/26/2022 01:50 PM   | moved            | nan           | nan             | nan  | nan         |
| MAC Address            | 00:0B:86:B8:6D:10 |                       |                  |               |                 | < 1  | 2 3 >       |
| IMEI                   | -                 |                       |                  |               |                 |      |             |
| Provisioning<br>Image  | -                 |                       |                  |               |                 |      |             |
| JSON Data              | -                 |                       |                  |               |                 |      |             |
| First Seen             | Jan 22, 2022      |                       |                  |               |                 |      |             |
| Display<br>Device Type | GATEWAY           |                       |                  |               |                 |      |             |
| Folder Name            |                   |                       |                  |               |                 |      |             |
| zip_test               | ~                 |                       |                  |               |                 |      |             |
|                        |                   |                       |                  |               |                 |      |             |

#### 3.3 ZTP 线路接入 MD

注: MD 插入网线(不能使用 0 口, 必须 dhcp 获取地址)

MD 启动过程:

\_\_\_\_\_

Starting ztp

Starting ztp auto provision

Starting auto provisioning

**Registered for NTP Sync** 

Initiated DHCP, awaiting DHCP response

Received DHCP response, My IP = 192.168.3.139, Master = none, Mask = 255.255.255.0, GW = 192.168.3.254, DNS = 114.114.114.114, Country code = none, Physical Port = 3 DNS server name 114.114.114.114 assigned to info structure..

No vendor option for DHCPv4, wait for DHCPv6 ....

Auto-provisioning is in progress. It requires DHCP and Activate servers

Choose one of the following options to override or debug auto-provisioning...

| 'enable-debug'       | : Enable auto-provisioning debug logs                         |
|----------------------|---------------------------------------------------------------|
| 'disable-debug'      | : Disable auto-provisioning debug logs                        |
| 'mini-setup'         | : Start mini setup dialog. Provides minimal customization and |
| requires DHCP server |                                                               |
| 'full-setup'         | : Start full setup dialog. Provides full customization        |

'static-activate' : Provides customization for static or PPPOE ip assignment. Uses activate for master information

Enter Option (partial string is acceptable):

#### Master info not received, trying activate

% Total % Received % Xferd Average Speed Time Time Current Time Dload Upload Total Spent Left Speed 100 2703 0 0 100 2703 0 2217 0:00:01 0:00:01 --:-- 2219 Received Activate response, My Role = md, Master = 192.168.2.188, Master MAC = 00:0C:29:F7:75:58, Hostname = MASTER\_CTRL\_B8\_6D\_10, Country code = CN, Redundant Master MAC = none, VPN IP = none, VPN MAC = none, Redundant VPN MAC = none, Secondary Master = none, Secondary Master Mac = none, Redundant Secondary Master Mac = none, Secondary VPN IP = none, Secondary VPN MAC = none, Secondary Redundant VPN MAC = none Master = 192.168.2.188 auto-discovered from Activate INFO: Backing up existing configuration directory. Uplink Port : gigabitethernet 0/0/3 Adding gigabitethernet 0/0/3 as switchport to vlan 4094

copying ca-cert

Processes will restart now Restarting profmgr... Restarting cfgm... Restarting central\_agent... Restarting isakmpd... Restarting certmgr... Restarting certmgmt... Restarting ctrlmgmt... Restarting licensemgr... Restarting aaa... Restarting ntpwrap... Restarting cert\_dwnld... Restarting resolvwrap... Processes restarted successfully!

| [07:50:58]:Initializing GSM                   | [ DONE ] |
|-----------------------------------------------|----------|
| [07:50:58]:Initializing CCM                   | [ DONE ] |
| [07:50:58]:Initializing FPAPPs                | [ DONE ] |
| [07:50:58]:Initializing CFGM                  | [ DONE ] |
| [07:51:01]:Waiting for Controller IP          | [ DONE ] |
| [07:51:05]:Initializing AAA                   | [ DONE ] |
| [07:51:05]:Initializing Controller management | [ DONE ] |

#### 最后登录 mm 查看 md 状态

| (XIAN_mm02) [mm] #show swi                                                         |                        |                                    |           |                   |                | -                 |
|------------------------------------------------------------------------------------|------------------------|------------------------------------|-----------|-------------------|----------------|-------------------|
| All Switches<br>Internation<br>IP Address IPv6 Addres<br>te Config Sync Time (sec) | s Name<br>Config ID    | Rule1<br><sup>zip_mdo</sup> cation |           | Delete<br>Version | Edit<br>Status | Configuration Sta |
| Description                                                                        |                        |                                    |           |                   |                |                   |
| 192.168.2.188 None                                                                 | XIAN_mm02<br>2         |                                    |           |                   |                | UPDATE SUCCESSFUL |
| 192.168.3.139 None<br>0                                                            | MASTER_CTRL_B8_6D<br>Ø | _10 Building1.floor1               | Aruba7005 | 8.7.1.8_83050     |                | LAST SNAPSHOT     |
| Total Switches:2<br>(XIAN_mm02) [mm] #                                             |                        |                                    |           |                   |                |                   |